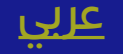

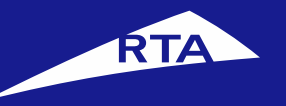

# Replacement of Lost / Damaged Possession Certificate

# **User Manual**

#### June 2017

Copyright © 2017 Roads and Transport Authority, All Rights Reserved.

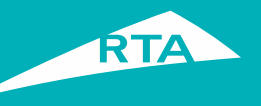

# **1-Overview**

When you have your possession certificate lost or damaged, you can perform Replacement of lost /damaged Possession Certificate Replacement service using RTA website. Performing the service through the RTA website saves your time and effort.

#### **Getting Started**

For Issuing Replacement of lost /damaged Possession Certificate, you will go through two main processes. The first process includes logging into your account and going to the service. In the second process, you will go through a four-step procedure to issue a new possession certificate.

#### **First Process – Logging into the Service**

Log into the system with your account details, and go to your dashboard Licensing services. Then, go to My Vehicles services section to choose the required service and proceed with Replacement of lost /damaged Possession Certificate service.

#### Second Process – Replacement of lost /damaged Possession Certificate

After choosing the Replacement of lost /damaged Possession Certificate service, you need to accept the Terms & Conditions and start proceeding with the service process that will be mentioned in below sections .

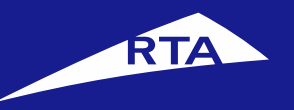

# Replacement of lost /damaged Possession Certificate

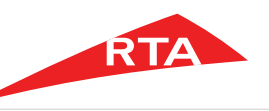

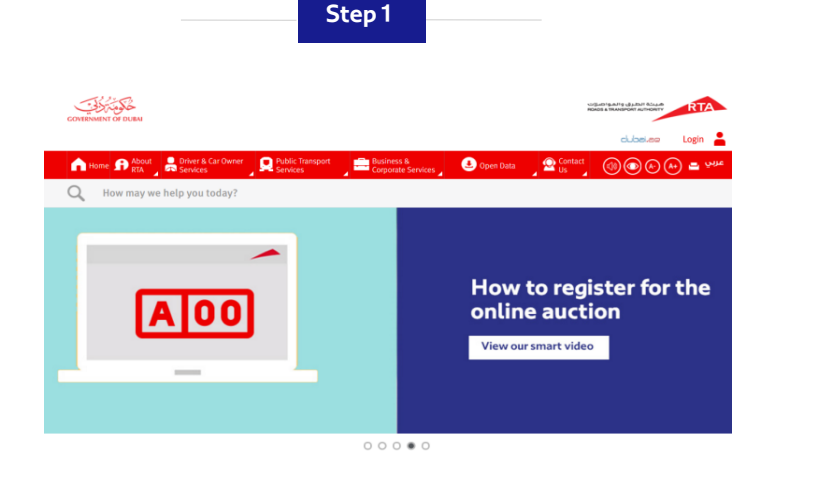

# Login to access all RTA Services in one place

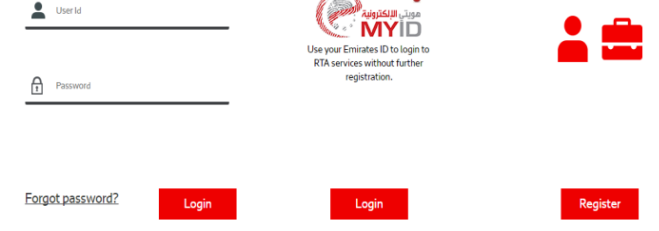

Register as a new user

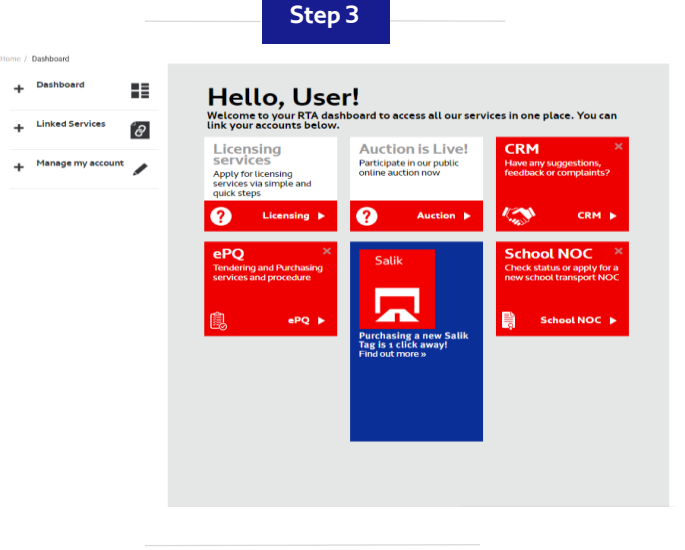

- Visit www.rta.ae
- Click on Login Login icon as shown above.

 Enter your checker's account username and password and click 'Login'.

- Once the user logs in, he will be redirected to his dashboard.
- Click on the 'Licensing Services' icon.

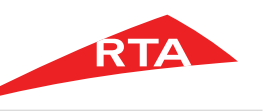

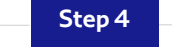

| My RTA                          | eServices Account                                                                                                    |                                                  | Need he<br>Cell<br>soc so so<br>(Pres of s                                                                                        | ilp?<br>harpel     | duck to homopoge<br>Lost login 12/05/18     download EO mader S/W                                                                               |
|---------------------------------|----------------------------------------------------------------------------------------------------|--------------------------------------------------|----------------------------------------------------------------------------------------------------|--------------------|----------------------------------------------------------------------------------------------------|
| Auffinish and<br>Staffer Ale Me | and data for mating persons<br>attention                                                                                |                                                  |                                                                                                    |                    |                                                                                                    |
| * Cat No Pure                   | la 6 Iuli: Na Profeserum                                                                                                |                                                  | * Van M                                                                                                    | ine .              |                                                                                                    |
| How can                         | the have expired with<br>the draw of your vehicles<br>we help you today?                                                | ede(a), Citili to nine a<br>marrance details hav | nd interview year selficite).<br>a been submitted to the evolution, pic                                                           | S have to use them | anna an ann an an ann an Ann                                                                                                    |
| 8<br>icegging                   | Politikas Districts     Insurance Service     Advanting Revise Pale     Kennoing Dubai Reard In<br>vehice Pale     Anno | P<br>Parking &<br>Pavement                       | * Imme at lay tree tensorial<br>pating card<br>* Entrie second pating card<br>* Imme second pating card<br>* Imme Second<br>Famil | My Requests        | <ul> <li>View details of your request<br/>monitors</li> <li>Oreit Request Status</li> <li>charge details your request</li> <li>Broce</li> </ul> |

| NUMBER I                                                                                                    | 60                                       | Mylicense                                                                                                    | (61)              | My Contributives 🔝    | ų,    |
|----------------------------------------------------------------------------------------------------|------------------------------------------|----------------------------------------------------------------------------------------------------|-------------------|-----------------------|-------|
| Nuclease Delibered Insurance<br>Removing Dates Brend have a<br>Moleg Dates Brend on Vehicle<br>Change Plate State for Dates In | denvice<br>which Plate<br>rand<br>O Vere | <ul> <li>Bay Nardbalk</li> <li>Literate Kanteel</li> <li>Soute ND Nered</li> <li>Drives Repenses - Halary Cett</li> <li>Tante Lance</li> <li>Deregen/Lati Driving Lonces Te</li> </ul> | Card<br>(hearing) |                       |       |
| My Plates 🔝                                                                                                    | (A 1 884 2                               | Martines CD                                                                                                    | (2)               | Ourge Ownership NOC 🛄 | 10    |
| Nequest for special plane<br>Subscript in Australia<br>Social free Tuble Rate Forms                                            | O street                                 | Ney Devide Fire With Lotting fire     Ney at totals with Salarhord     Ney at totals with its assertion     Ney Instead of Socking Fire                                                | •                 |                       | 0 Mpr |
| Ny Trepandra 🚮                                                                                                    | â                                        | Ny Maripages 🛐                                                                                                    | 3                 |                       |       |
| i view details of your request re<br>- Check Request Datus<br>- charge billinit your request                                   | O three                                  | <ul> <li>Ant Nortgage Research</li> <li>More Nortgage</li> <li>Candel Nortgage</li> </ul>                                                                                              |                   |                       |       |
|                                                                                                    |                                          | Commercial Drivers                                                                                                    | (818)             |                       |       |

Step 5

 From the licensing dashboard, click on Licensing.

.

 Click on 'My Vehicles' link from the service list.

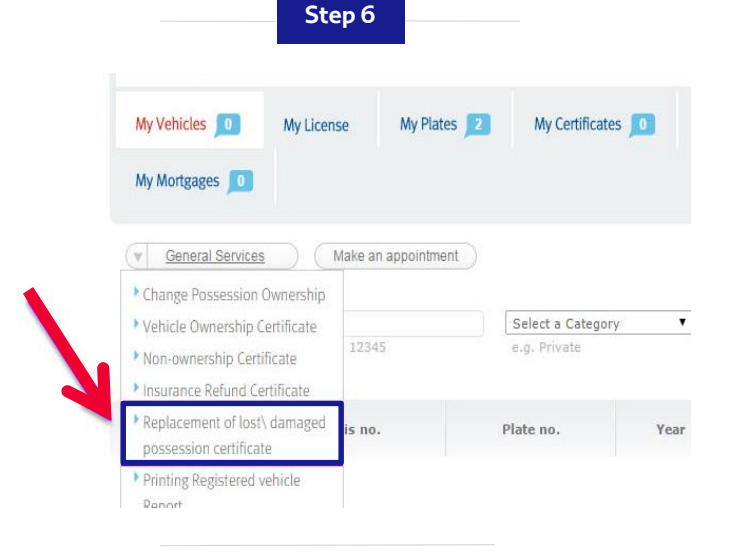

 Go to "General Services" drop down list and click on the required service "Replacement of Lost/Damaged Possession Certificate".

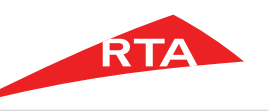

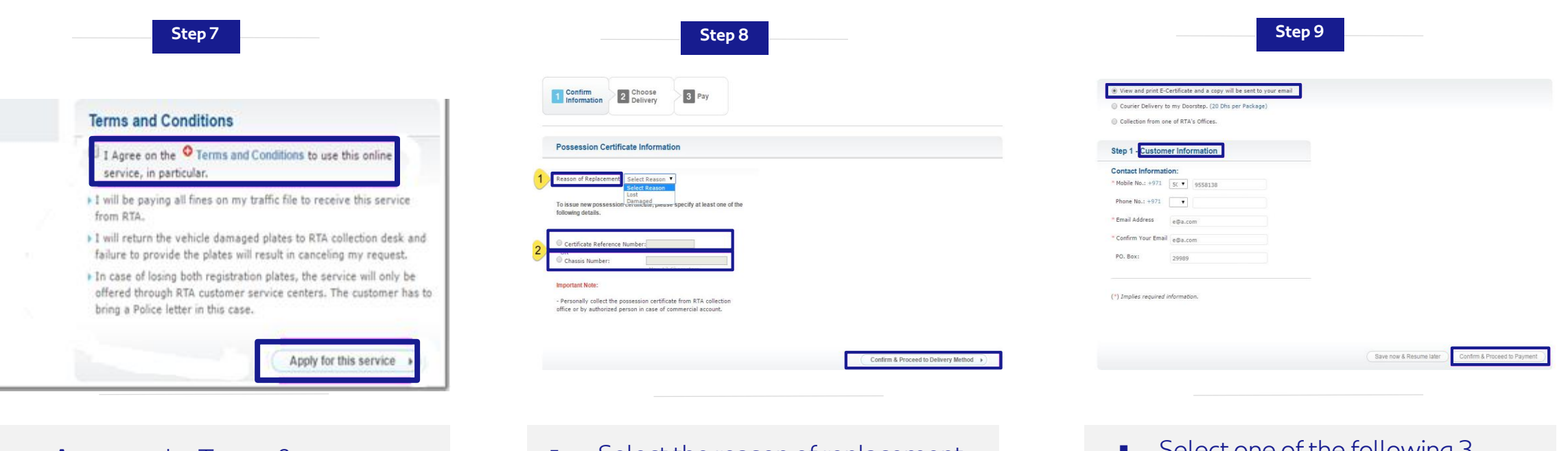

 Agree to the Terms & Conditions and click Apply for this service.

- Select the reason of replacement, Lost or Damaged, and enter one of the following:

   The Certificate Reference Number.
   The Chassis Number.
- Click on "Confirm and Proceed to Delivery Method" button to continue to the next step.

- Select one of the following 3 delivery methods options:
   Option 1: View and print Ecertificate and a copy will be sent to your email.
- Enter your **'Contact Information**' and then click on **'Confirm and Proceed to Payment**' button.

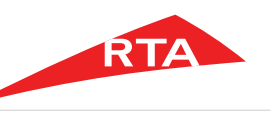

| View and print E-0                             | Certificate and a copy will be sent to y                                   | rour email               |                                                 |                                                                                                    |                                                         |
|------------------------------------------------|----------------------------------------------------------------------------|--------------------------|-------------------------------------------------|----------------------------------------------------------------------------------------------------|---------------------------------------------------------|
| Courier Delivery t                             | to my Doorstep. (20 Dhs per Package)                                       | 2                        |                                                 |                                                                                                    |                                                         |
| Collection from or                             | e of RTA's Offices.                                                        |                          |                                                 |                                                                                                    |                                                         |
| Step 1 - Delivery                              | via Courier                                                                |                          | Step 2 - Choose                                 | date for delivery:                                                                                                    | -                                                       |
| Delivery address:                              |                                                                            |                          | · Yunneday                                      | · Wednesday                                                                                                    | C Thursday                                              |
| * Contact name i                               |                                                                            |                          | 09-04-2016                                      | 10-08-2016                                                                                                    | 11-00/2016                                              |
| * Address line 1)                              |                                                                            |                          | Bunday<br>Le-OH-DOLG                            | ED 00-20x6                                                                                                    | Taxanday<br>10:00:2016                                  |
| "Address line 21                               |                                                                            |                          | · wednesday                                     | · Thursday                                                                                                    | Constant .                                              |
| Notes                                          |                                                                            | and more tollable        | 17-0412016                                      | 10-04-2016                                                                                                    | E1-00-2016                                              |
| - Delivery to the below                        | w listed areas will take a further 4-5 da                                  | sys due to their         | Renday<br>22-04-2016                            | Tuesday<br>13-08-2016                                                                                                    | Wednesday<br>24 (0) 2014                                |
| Bida Zayed, Gayathi,<br>Mirfa'a, Al Ruwais, Al | Ghanthoot, Al Goueifat, Liwa, Madinat<br>Samha, Al Shahama, Al Shamkha, Al | Zayed, Al<br>Shawamelikh | Visionalay<br>25-04-2016                        | D Sumday<br>20-08-2018                                                                                                    | Phonday<br>29-08-2014                                   |
| - Emirate :                                    | •                                                                          |                          | · Tonaday                                       | · wednesday                                                                                                    | · Thursday                                              |
| - Area:                                        |                                                                            |                          | 30-04-2016                                      | 31-68-2016                                                                                                    | HI-ORDON                                                |
|                                                | Make this my default shipping address                                      |                          | Concentration and the                           | Concernent and a second and a second and a s | no.co.pera                                              |
| Contract Constant                              |                                                                            |                          | Available Dates                                 |                                                                                                    |                                                         |
| Mobile No.: +971                               | Information:                                                               |                          | Please noter There .                            | ill be no courier delivers                                                                                                    | es or collections on public                             |
| * Phone No.: +971                              |                                                                            |                          | holidays. Therefore,<br>delivery / collection : | whenever the collection<br>hall be arranged the ne                                                                                                    | is chosen on a public holiday.<br>At day after holiday. |
|                                                |                                                                            |                          |                                                 |                                                                                                    |                                                         |
| · Email Address                                | s@s.com                                                                    |                          |                                                 |                                                                                                    |                                                         |
| * Confirm Your Email                           | =@s.com                                                                    |                          |                                                 |                                                                                                    |                                                         |
| PO-Box)                                        | 29989                                                                      |                          |                                                 |                                                                                                    |                                                         |
| (*) Implies required (                         | information.                                                               |                          |                                                 |                                                                                                    |                                                         |
|                                                |                                                                            |                          |                                                 |                                                                                                    |                                                         |
|                                                |                                                                            |                          |                                                 |                                                                                                    |                                                         |
|                                                |                                                                            |                          |                                                 |                                                                                                    |                                                         |

Step 10

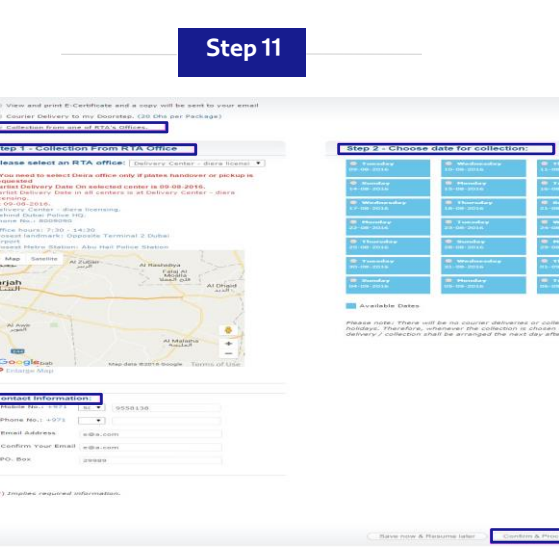

| Confirm                            | or mirkano |  |
|------------------------------------|------------|--|
| equest no. 60019551                |            |  |
| Fees                               |            |  |
| Replace Possession Certificate Fee | 10 AED     |  |
| Total service fees                 | 10 AED     |  |
| Total Amount                       | 10 AED     |  |

- **Option 2:** Courier delivery to my doorstep (20 DHS per package)
- Enter your 'Delivery address' details and your 'Delivery Contact Information' details and choose your date of delivery.
- Click on 'Confirm and Proceed to Payment' button to continue.

- **Option 3:** Collection from one of RTA's offices.
- Select an RTA office from the drop down list and enter your 'Contact Information' details and then choose a date for collection.
- Click on 'Confirm and Proceed to Payment' button to continue.

- After choosing the delivery method, you will begin the payment process.
- Click on "Pay" button to continue.

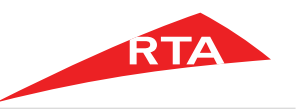

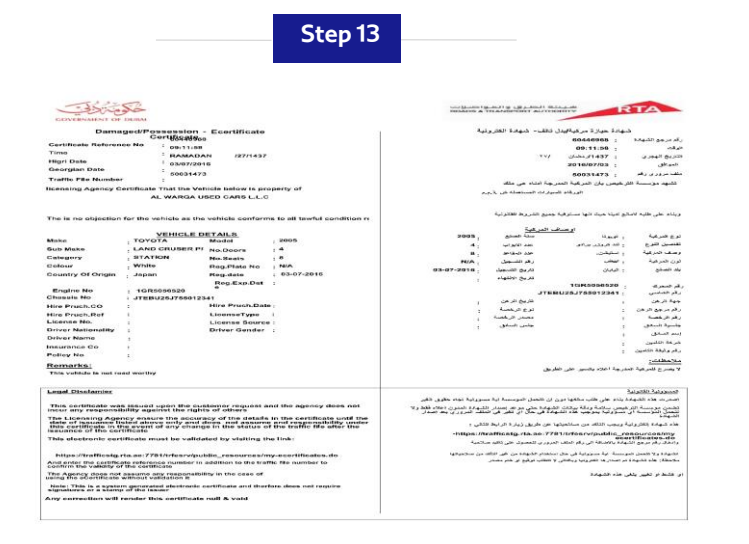

 Upon successful payment, receipt and request reference number will be displayed and can be used to follow up.

#### End of user manual.

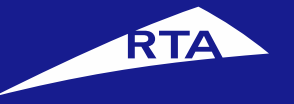

#### English

# شهادة حيازة بدل فاقد أو تالف

# دليل المستخدم

يونيو 2017 جميع الحقوق محفوظة لهيئة الطرق والمواصلات © 2017

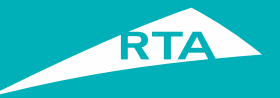

# نظرة عامة

يمكنك إجراء خدمة إصدار شهادة حيازة بدل فاقد أو تالف باستخدام الموقع الإلكتروني للهيئةمما يوفر عليك الوقت والجهد.

البداية

لإصدار شهادة حيازة بدل فاقد أو تالف ستمر بمرحلتين:

**المرحلة الأولى – تسجيل الدخول و الوصول إلى الخدمة.** سوف تقوم بتسجيل الدخول إلى النظام مع تفاصيل الحساب الخاص بك، والذهاب إلى خدمات الترخيص، ثم الذهاب إلى قسم خدمات المركبات الخاصة لبدء عملية إصدار شهادة حيازة بدل فاقد أو تالف**.** 

> **المرحلة الثانية – إصدار شهادة حيازة بدل فاقد أو تالف.** •تأكيد البيانات •التوصيل. •التلام الإيصال.

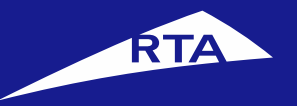

# إصدار شهادة حيازة بدل فاقد أو تالف

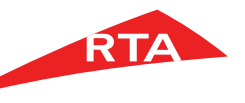

12

### إصدار شهادة حيازة بدل فاقد أو تالف

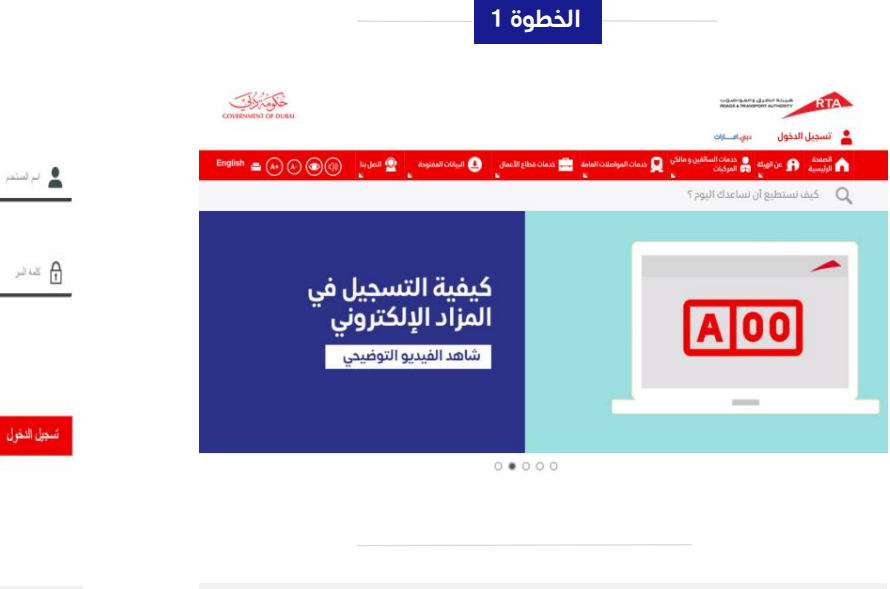

- قم بزيارة موقع الهيئة www.rta.ae
  - انقر على الزر 💄 تسجيل الدخول

أدخل اسم المستخدم وكلمة المرور وانقر على **'تسجيل الدخول'**.

نسبت كلمة السر

الخطوة 2

شجل ستخدر جديد

سجل الدخول

الهربة الإمارالية

مويني الإلكترونية "المحكم

سمل النفرل إلى حمك هذه الطرق والتواصات من هاتل رقم الهوية الإمار الية م دون الملية إلى الشجل سيقاً

تسجيل الدخول

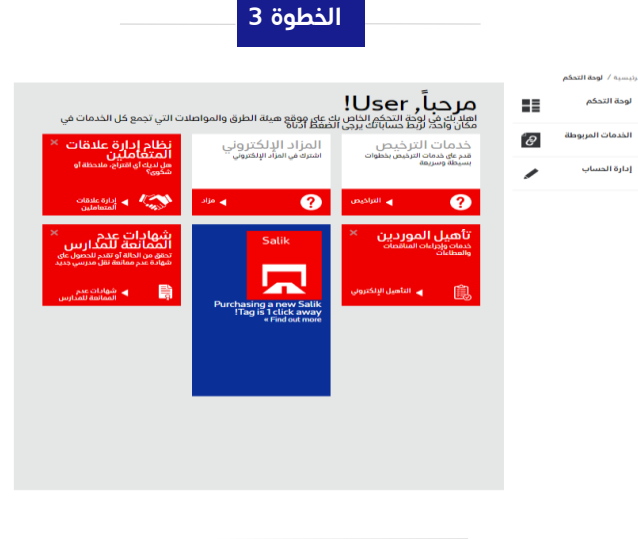

- سيتم إعادة توجيه المستخدم إلى لوحة التحكم. أنقر على أيقونة **خدمات الترخيص.**

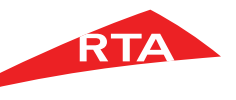

## إصدار شهادة حيازة بدل فاقد أو تالف

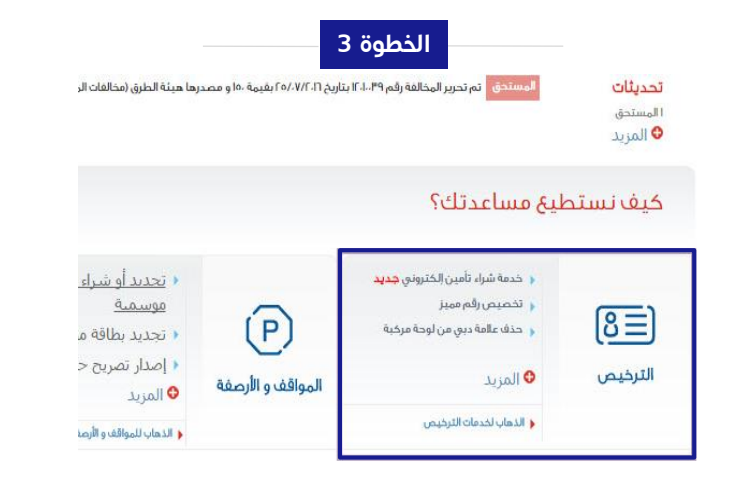

| بمجرد دخولك إلى ملفك الشخصى، |  |
|------------------------------|--|
| اذهب إلى خيار ً الترخيص.     |  |

|                                                 | JI          | خطوة 4                                                            |               |
|-------------------------------------------------|-------------|-------------------------------------------------------------------|---------------|
| عاذا تريد أن تنجز ال                            | ز اليوم؟    |                                                                   |               |
| مركباتي 🔟                                       |             | رخصتي                                                             | 8=            |
| د خدمة شراء تأمين الختروني                      |             | بيخ كتيب القيادة                                                  |               |
| د حذف عالمة دبي من لوحة مركبة                   | جئو         | 🖡 تجدید رخصة                                                      |               |
| إضافة علامة دبي على لوحة مركيا                  | ىركية       | د تحویل رخصة                                                      |               |
| د تغيير قياس لوحة <mark>شعار د</mark> بي .<br>• |             | م شهادة خبرة/سوابق مرورية للـ<br>ما ما ما ما ما ما ما ما ما ما ما |               |
|                                                 | 🗢 المزيد    | استبدال رخصه اسیاده ناسه او                                       | •<br>🕹 المزيد |
| بوحاتي 🗾                                        | • A = 594 • | مخالفاتي 🧾                                                        |               |
|                                                 |             | دفع غرامات الإمارة                                                |               |
| ا طلب رقم ممیز                                  |             | ، دفع المخالفات الواردة                                           |               |
| ا الإشتراك بالمزاد                              |             | دفع جميع المخالفات مع توابعا                                      |               |
| ا اصدار تصريح لتجارة اللو                       | للوحات      |                                                                   |               |
|                                                 | 🛛 المزيد    |                                                                   | 🛛 المزيد      |

| الصفحة<br>الرئيسية                                                                                                    | فدما 🚔 🚔 خدما 🖨 خدما 🕄 🖨 مالك                                    | ات السائقين<br>في المركبات | حدمات الموا<br>العامة<br>ا              | اصلات<br>۲ |
|----------------------------------------------------------------------------------------------------|------------------------------------------------------------------|----------------------------|-----------------------------------------|------------|
| مركباتي 📙                                                                                                    | رخصة القيادة                                                     | لوحاتي 🔟                   | 🧾 شهاداتی                               | <b>"</b>   |
| رهن 🗾                                                                                                    |                                                                  |                            |                                         |            |
| خدمات عام                                                                                                    | فق حجز موعد                                                      |                            |                                         |            |
|                                                                                                    | 1000                                                             |                            |                                         | -          |
| نقل حيازة مركب                                                                                                    |                                                                  |                            | إختيار الفئة                            |            |
| <ul> <li>نقل حیازة مرکب</li> <li>شهادة امتلاك</li> </ul>                                                                      | بة<br>مركبة - مركبات                                             |                            | إختيار الفئة<br>مثال خصوصي              | •          |
| <ul> <li>نقل حیازة مرکب</li> <li>شهادة امتلاك (</li> <li>شهادة عدم امن</li> <li>شهادة إعادة ال</li> </ul>                     | بة<br>مركبة - مركبات<br>تلاك مركبة<br>تأمين                      | رقم                        | إختيار الفئة<br>مثال خصوصي<br>قم اللوحة | •          |
| <ul> <li>نقل حیازة مرکب</li> <li>شهادة امتلاك</li> <li>شهادة عدم امت</li> <li>شهادة إعادة ال</li> <li>إصدار شهادة </li> </ul> | بة<br>مركبة - مركبات<br>تلاك مركبة<br>تامين<br>حيازة بدل فاقد أو | رقم                        | إختيار الفئة<br>مثال خصوصي<br>فم اللوحة | •          |

الخطوة 5

أنقر على رابط "مركباتي". 

- ÷
- أنقر علي زر "خدمات عامة." اختر خدمة '**إصدار شهادة حيازة بدل فاقد أو تالف**' من القائمة.

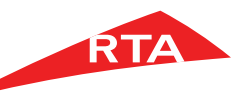

### إصدار شهادة حيازة بدل فاقد أو تالف

|                                                                                                    |                                                                                                    | صدار شهادة حيازة بدل فاقد أو تالف                              |
|----------------------------------------------------------------------------------------------------|----------------------------------------------------------------------------------------------------|----------------------------------------------------------------|
| daus daus                                                                                                    |                                                                                                    | بده الخدمة تمِكن من الحصول على بدل فاقد أو تالف لشهادة الحيارة |
| 1 <sup>الديد</sup> 2 طرف <b>3</b> الدفع                                                                                                    | ربما تحتاج هذه الخدمة                                                                                                    | الشهادة المستبدلة                                              |
|                                                                                                    | و الرقم شمانية الحيارة أو رقم الشامين المركبة المحلقومة.<br>9- اليمروقة المرزية عن طريقة استخدام معاد الخدمة، يرجن المنفط ا <mark>قيباً</mark>                                                                                                    | فانهاده حيازق                                                  |
|                                                                                                    |                                                                                                    | کیف تعمل                                                       |
| فاصبا بشهادة الحبانة                                                                                                    | رسوم الخدمة.                                                                                                    | احمة المعلومات المطلوبة                                        |
|                                                                                                    | e - 1 celeren                                                                                                    |                                                                |
|                                                                                                    | سوف تستلم                                                                                                    | تأخيد المعلومات                                                |
| ميت الستيدان<br>أخترار السيبي 🌹                                                                                                    | a 🚺 Active Africa Active Africa Active Afri | اختبار طريقة التسليم                                           |
| صدار شد ده بدن نابد.<br>صدار شد ده بدن نابد، ا                                                                                                    | سوف تسلم                                                                                                    | الدفع                                                          |
| وقم مرجع الشعادة.                                                                                                    | و محمد مورد می المی الماله<br>و الاحمد موجه ا                                                                                                    | التسليم / التوصيل                                              |
| ل رقم شاعص المركبية.<br>الحد الاحمال ۲۱ حران                                                                                                    | الشروط و القواعد                                                                                                    |                                                                |
| 8.00.8 Mail                                                                                                    | الا الواقع على 🔍 التابيروا و الثوافية المتحدام مده الجدمة الجمع المتوفية                                                                                                    |                                                                |
| مر باری کار میں ایک کردی ( ( ( ( ر ر ر ر ر ر ر ر ر ر ر ر ر ر ر                                                                                                    | مى مى مى بى بى بى بى بى بى بى بى بى بى بى بى بى                                                                                                    |                                                                |
| ىتى سىمىرە بەلىرىكەن بەلەر بىلەر بەلەر بەلەر بىلەر يەلەر بىلەر يەلەر يەلەر يەلەر يەلەر يەلەر يەلەر يەلەر يەلەر<br>ئىلى يەلەر يەلەر يەلەر يەلەر يەلەر يەلەر يەلەر يەلەر يەلەر يەلەر يەلەر يەلەر يەلەر يەلەر يەلەر يەلەر يەلەر يەلەر | ی اور این سرای میریه میوسین میروند استنباط این مسرایه مسیوم بعده میوند معاوما محمین<br>بری و ایریال الشماده، ولی حال الشایه استنباط الشماده من مرکز المیکه الذی<br>میدفود (م.                                                                                                    |                                                                |
|                                                                                                    | ير استعادي من<br>مراسط الأوم بدائع حمية المكافات السرورية للحصول على مده الخدمة من مجللة الطرق.                                                                                                    |                                                                |
|                                                                                                    | و . أية مالحظات على البنتغ النماني بجب إيماله ذلال بومين مبل من تاريخ استالم البغاملة .<br>بعد هذا الوائد سنته الإسلاملة ستنهية                                                                                                    |                                                                |
|                                                                                                    |                                                                                                    |                                                                |
|                                                                                                    |                                                                                                    |                                                                |

- الموافقة على 'الشروط و القواعد' و ذلك باختيار 'أوافق على الشروط و القواعد لاستخدام هذه الخدمة الإلكترونية'
  - أنقر على 'قدم على هذه الخدمة'.

| و <b>بدل</b> | اختر سبب الاستبدال <b>بدل فاقد</b> أو<br><b>تالف</b> | • |
|--------------|------------------------------------------------------|---|

التأكيد و الإستمرار إلى خيارات التوصيل

- أدخل إحدى الخيارات التالية :
   1) رقم مرجع الشهادة.
   2) رقم شاص المركبة.
- 2) رقم شاصي المركبة. ■ أنقر على **'التأكيد والاستمرار إلى** خيارات التوصيل'.

|                                                    | الخطوة 8 |                       |                                          |                                                                         |
|----------------------------------------------------|----------|-----------------------|------------------------------------------|-------------------------------------------------------------------------|
|                                                    |          | 🔍 3 ادفع              | ک طریفه<br>التسلیم                       | ا<br>البیانات                                                           |
|                                                    |          |                       | طلوب وطريقة التسليم                      | سوف تختار تاريخ التسليم الي                                             |
|                                                    |          |                       |                                          | الطلب ١٩٥٧٥-٦                                                           |
|                                                    |          | ة إلى بريدك الاختروني | إلكترونية وسيتم إرسال الشعاد             | ا عرض وطياعة الشعادة ا                                                  |
|                                                    |          | درهم لکل شحنة)        | سريغ التي بواية المترل. (يضاف ١٠<br>ميلة | <ul> <li>خدمة التسليم بالبريد ال<br/>الستالم من أحد مراخر ال</li> </ul> |
|                                                    |          |                       |                                          |                                                                         |
|                                                    |          |                       | 040                                      | خطوة ا – بيانات الع                                                     |
|                                                    |          |                       |                                          | بيانات الاتصال                                                          |
|                                                    |          | +91/                  | 9558138                                  | ، رقم الجوال                                                            |
|                                                    |          | +910 + 6              | 5656656                                  | رقم الهاتعد                                                             |
|                                                    |          |                       | e@a.com                                  | ، البريد الاختروني<br>دامير الاختروني                                   |
|                                                    |          |                       | e@a.com                                  | مندوة،البريد المترومي                                                   |
|                                                    |          |                       | 23303                                    |                                                                         |
|                                                    |          |                       |                                          | (+) بیانات مطلوبة.                                                      |
|                                                    |          |                       |                                          |                                                                         |
|                                                    |          |                       |                                          |                                                                         |
|                                                    |          |                       |                                          |                                                                         |
| حفظ الن واستثناف في وقت الحق لتاكيد ومتابعة الدفئة |          |                       |                                          |                                                                         |

- یوجد ثلاثة خیارات لخدمة التوصیل:
- الطريقة الأولى: إرسال الشهادة إلى بريدك الإلكتروني :
   أدخل بيانات المتعامل وال تأكد منها
- أدخل بيانات المتعامل وال تأكد منها ثم أنقر على ' تأكيد و متابعة الدفع'.

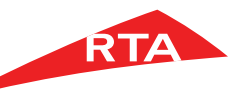

### إصدار شهادة حيازة بدل فاقد أو تالف

| ، عرض وطباعة الشهادة ال<br>)   حدمة التسليم بالبريد ال | الكتيونية وسيتم إسال الشمادة إلى يريدك الأكتيوني.<br>تسريح الى بوابة المنزل: (بضاف ٢٠ درهم لخل شحنة) |                                               |                                                                          |                                          |
|--------------------------------------------------------|----------------------------------------------------------------------------------------------------|-----------------------------------------------|--------------------------------------------------------------------------|------------------------------------------|
| ، برستانه من بحد مراجز ان                              | 4138                                                                                                 |                                               |                                                                          |                                          |
| طوة ۱ – التسليم ۽                                      | عن طريق البريد السريع                                                                                | خطوة ۲ – حدد ۱                                | تاريخ التسليم،                                                           |                                          |
| وان التسليم،                                           |                                                                                                    |                                               | alault 💼                                                                 | Bibasau)                                 |
| سم جهة التصال                                          |                                                                                                    | an Hea                                        |                                                                          | -04.0                                    |
| مدولن ا                                                |                                                                                                    | $M \to A \cdot C^{-} C^{-} T$                 | 10-A-C41                                                                 | 11-(A-C-11                               |
| - Coldense                                             |                                                                                                    | atagata 🧰                                     | EAULOR 101                                                               | and O                                    |
| شترج بإستخدام عنوان ال<br>المعدل للمناطق المخض         | لعمل لضمان وسرعة التوصيل.<br>مساحلها سحسته قدمت الهـ ما أنام أقلهت المحتاد نظدا لدهد.                | 😁 Milao                                       |                                                                          | singht 😄                                 |
| , 4.8ks.1                                              |                                                                                                    | 11-4-141                                      | 19-06-141                                                                | 18-4-64                                  |
| ة رايد ، عيادي ، عبلوت ، ا<br>عامجة ، الشوامخ          | القويفات ، ليوا ، فدينة زايد ، المرقا ، الرويس ، السمجة ، الشمامة ،                                  | الشيس<br>( ۲۰۰۰،۸۰۲،۲۰                        | AND CO.                                                                  | Cashin Ca                                |
| اماره.                                                 |                                                                                                    | ACREATE CONTRACT                              | ک الرباد                                                                 | Umpedit 😅                                |
| Addate                                                 |                                                                                                    | P                                             | Ph. A - C-11                                                             | 4-8-60                                   |
|                                                        | 📃 احدل مذا مو عنوان الشحن الانتراضي بالنسبة لي.                                                      | 🥮 Blaa<br>11-14-13                            | 😁 الكنين<br>(1 4 6.                                                      |                                          |
| انات التسليم،                                          |                                                                                                    | التواريخ المتاحة                              |                                                                          |                                          |
| نم الجوال.                                             | +9V • 50 9558138                                                                                     |                                               |                                                                          |                                          |
| المالغه                                                | +4V T 6 5656656                                                                                      | برجع المالحطة ، لن يتع<br>رسمية سيتم التوصيل' | ر التوصيل او الاستلام من المرخز 0.<br>/ الاستلام من المرخز في اليوم التا | ن الخطالت الرسمية , عند لختيار عطلة<br>س |
| اج إلى رقم العاتف من أحار                              | ט עלולים אנאלנט.                                                                                     |                                               |                                                                          |                                          |
| بريد الالختروني                                        | e@a.com                                                                                              |                                               |                                                                          |                                          |
| خيد البريد الاختروني                                   | e@a.com                                                                                              |                                               |                                                                          |                                          |
| دوق المريد،                                            | 29989                                                                                                |                                               |                                                                          |                                          |
| dentities and de                                       |                                                                                                    |                                               |                                                                          |                                          |
| congradue concept                                      |                                                                                                    |                                               |                                                                          |                                          |

A state of the state of the

الخطوة 10

| إصدار شهادة حيازة بدل فاقد أو تالف<br>المدار شهادة حيازة بدل فاقد أو تالف<br>1 تأخيد                                     |                      |
|----------------------------------------------------------------------------------------------------|----------------------|
| رقم الطلب ٢٠١٩٥٧٥                                                                                                    |                      |
| القيمة                                                                                                    |                      |
| رسوم شمادة حبازة بدل فاقدانتالف                                                                                          | الدرهم               |
| مجموع رسوم الخدمة                                                                                                    | ا درهم               |
| المجموع الكلي                                                                                                    | ادرهم                |
|                                                                                                    | ( liés               |
| « لدقهستم عن حال قنوك الحكومة الإختيرية العنة.<br>« يمكن تعريف حسابك للمحفظة الإلكترونية لهيئة الطرق والمواصلات من هنا إ | إن كنت لا تملك واحدا |

الخطوة 11

- الطريقة الثانية: الاستلام عن طريق البريد السريع :
- أدخل بيانات عنوان التسليم و بيانات
   التسليم.
  - حدد تاريخ التسليم و أنقر على زر '
     تأكيد و متابعة الدفع'.

الطريقة الثالثة:

الاستلام من أحد مراكز الهيئة:

- اختر **مركز التسليم** و أدخل **بيانات الاتصال**.
- حدد تاريخ التسليم و أنقر على زر '
   تأكيد و متابعة الدفع'.

 بعد اختيار طريقة التسليم و مراجعة رسوم الخدمة أنقر على زر 'ادفع'.

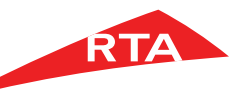

## إصدار شهادة حيازة بدل فاقد أو تالف

| الخطوة 13                                                                                                    |                                                                                                    | الخطوة 12                                                                                                    |
|----------------------------------------------------------------------------------------------------|----------------------------------------------------------------------------------------------------|----------------------------------------------------------------------------------------------------|
| CONTRACTOR OF DOMAN                                                                                                    |                                                                                                    | شكرا لاستخدامكم خدمات هيئة الطرق و المواصلات                                                                                                    |
| Dams grout/Presentation - / Exartificate<br>Certificate feterance for<br>Tams         Centificate<br>(2011)           Tams         0.01116           Tams         0.00110           Provide Tams         0.00120           Provide Tams         0.00120           Provide Tams         0.0012016           Provide Tams         0.0012016                                                                                                    | الموجد ميرة مرومايمان الاست مومدة العارولية<br>المسيو (عامدة : Beach and )<br>مراكد : Beach (Beach and )<br>مراكد : Beach (Beach and )<br>مراجع : Beach (Beach and )<br>ماهيران (ماه : Beach and )                                                                                                    | لقد تحت عملية التقديم بنجاح<br>والم المحادثة ١٠٩٩/٩                                                                                                    |
| licensing Agency Certificate That the Vehicle below is property of                                                                                                    | الشود موسسة اللرطيعي بان المركبة المدرجة امتاه هي ملك .<br>الريقاء السيارات السيامية الى بارجم                                                                                                    | بمختذم متابعة حساب ميته الطرق والمواصلات على اليسبوك وتوبتر لبحرفانة آذر الأحدان والأجبار                                                                    |
| The is no objection for the vehicle as the vehicle conforms to all towful condition r                                                                                                    | ويناد على طلبه لاماتج كاينة عبث انتها مستركبة جميع القاريط القاترنية                                                                                                    | Follow@RTA_Dubal Tweet                                                                                                    |
| VEHICLE DETAILS.         NUSS           Suis Main         LAVIST.         N           Suis Main         LAVIST.         4           Calagary         STATON         8           Colour         WTM         Mag.Plan.No.           Colour         WTM         Mag.Plan.No.           Colour         MTM         Mag.Plan.No.                                                                                                    | نوع المنامة و الورون المح <del>اطر العلمية المنامية (</del> 2005)<br>العاسين الارج إلى المركز سرامة مع الارون الم<br>ومعامر المياة و المركز سرامة المحاط (<br>الارد المراجع و العاسي ( المراجع المحاط ( 1995)<br>الارد المراجع و العالي المراجع ( المحاط ( 1995)                                                                                                    | ثم احراء الطلب بنجاج سيلتم أيسال الرابط الق يتهنك اللختيريني                                                                                                 |
| RegExpDst  <br>Englise No : 1GR558652<br>Chessis No : JTEBU263756012341<br>Hite Prash-DO : Hire Prash-Bale ;<br>Hise Prash-Ref : LioenseType ;                                                                                                    | رغر شميرية (GRABANDED) برغريبانية،<br>برغر تشنيس (GRABANDED)<br>برغر تشنيس (GRABANDED) برغر تشريبانية (GRABANDED)<br>برغر برغيبانية (GRABANDE) برغر برغيبانية (GRABANDED)<br>برغر برغيبانية (GRABANDED) برغر برغيبانية (GRABANDED)                                                                                                    | تجد أدناه بيانات طلبك                                                                                                    |
| License No. 1997 : License Bource :<br>Driver Name :<br>Driver Wanne :<br>Manuare Co. :<br>Pennetks:<br>This variable is mant real audity                                                                                                    | یشم قصادی : جلسی استانی :<br>ایند اصلی :<br>ایند ماهند است :<br>ایند ماهند است :<br>لا بسر چلی همچه اهچ، باسی ماهی ا                                                                                                    | ر ستملك رسانة التأخيد على بريدك الاختواني<br>بيمتك منامه حالة الارتفاط في مفحة طلباتي                                                                        |
| Legal Disalation:<br>This experiment and paper and using the assessment of the details in the agency does not<br>the detailed of the details in the assessment of the details in the available and the<br>paper of the details of the details in the assessment of the<br>details of the details of the details in the available of the<br>details of the details of the details in the available of the<br>details of the details of the details of the details in the available of the<br>details of the details of the details of the details of the details of the<br>details of the details of the details of the details of the details of the<br>details of the details of the details of the details of the details of the<br>details of the details of the details of the details of the details of the<br>details of the details of the details of the details of the details of the<br>details of the details of the details of the details of the details of the<br>details of the details of the details of the details of the details of the<br>details of the details of the details of the details of the details of the<br>details of the details of the details of the details of the details of the<br>details of the details of the details of the details of the details of the details of the<br>details of the details of the details of the details of the details of the details of the<br>details of the details of the details of the details of the details of the details of the<br>details of the details of the details of the details of the details of the<br>details of the details of the details of the details of the details of the<br>details of the details of the details of the details of the details of the details of the<br>details of the details of the details of the details of the details of the details of the<br>details of the details of the details of the details of the details of the details of the details of the details of the details of the details of the details of the details of the details of the details of the details of the details of the details of the details of the details of the details | المحتمد المعتمين الم<br>المريح بالا المحتم الحري على المالية الجزار الا المحتم العرب الرام المرولية العر الحرار العرب<br>المريح المحتمد التي المريح المحتمة المحتم المحتم المريح العرب المريح المحتم المحتم المحتم المحتم المحتم المحتم<br>المريح المحتم المحتم المحتم المحتم المحتم المحتم المحتم المحتم المحتم المحتم المحتم المحتم المحتم المحتم المحتم<br>المريح المحتم المحتم المحتم المحتم المحتم المحتم المحتم المحتم المحتم المحتم المحتم المحتم المحتم المحتم المحتم<br>المحتم المحتم المحتم المحتم المحتم المحتم المحتم المحتم المحتم المحتم المحتم المحتم المحتم المحتم المحتم المحتم<br>والمحتم المحتم المحتم المحتم المحتم المحتم المحتم المحتم المحتم المحتم المحتم المحتم المحتم المحتم المحتم المحتم | رقم مردي الملك، مالكه الملحات الخنوينية في ملك الشخصي في مقدة شيرةًا لأنتي.<br>بينخلك جرغي و طابقة الشعادات اللخنوينية في مقدة الشجامي قو مقدة شيرةًا لأنتي. |
| Except should be a set of the set of the se                                               | الموقعة في الاست المريسية، ولا مستوقية المريط المنظم الموقعة من على العالم الموقعة.<br>المحافظة المدافعة المدافعة المستوقية المائلة المريط المائلة الالحالة المريط من مريطة.<br>التي الطلام الطبير العلى مادة المتهائة                                                                                                    | عون الفصل الجلب         عون الفصل العداد                                                                                                    |

بعد إتمام الدفع بنجاح سيتم عرض إيصال استلام المبلغ الإجمالي الذي تم دفعه و رقم المرجع المعاملة. 

بإمكانك عرض و طباعة الشهادة . الجديدة.

انتهى دليل المستخدم.